# Návod na samoinštaláciu

## **TP-LINK Archer C2**

AC750 Wireless Dual Band Gigabit Router

## Obsah balenia

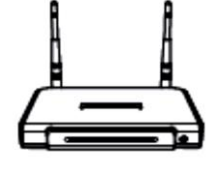

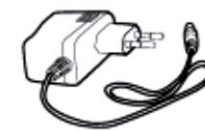

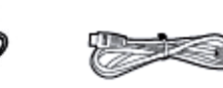

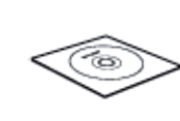

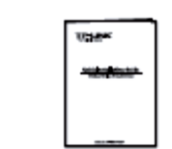

Archer C2

Napájací adaptér

Ethernetový kábel

CD

Návod na samoinštaláciu

## Hardvérové pripojenie

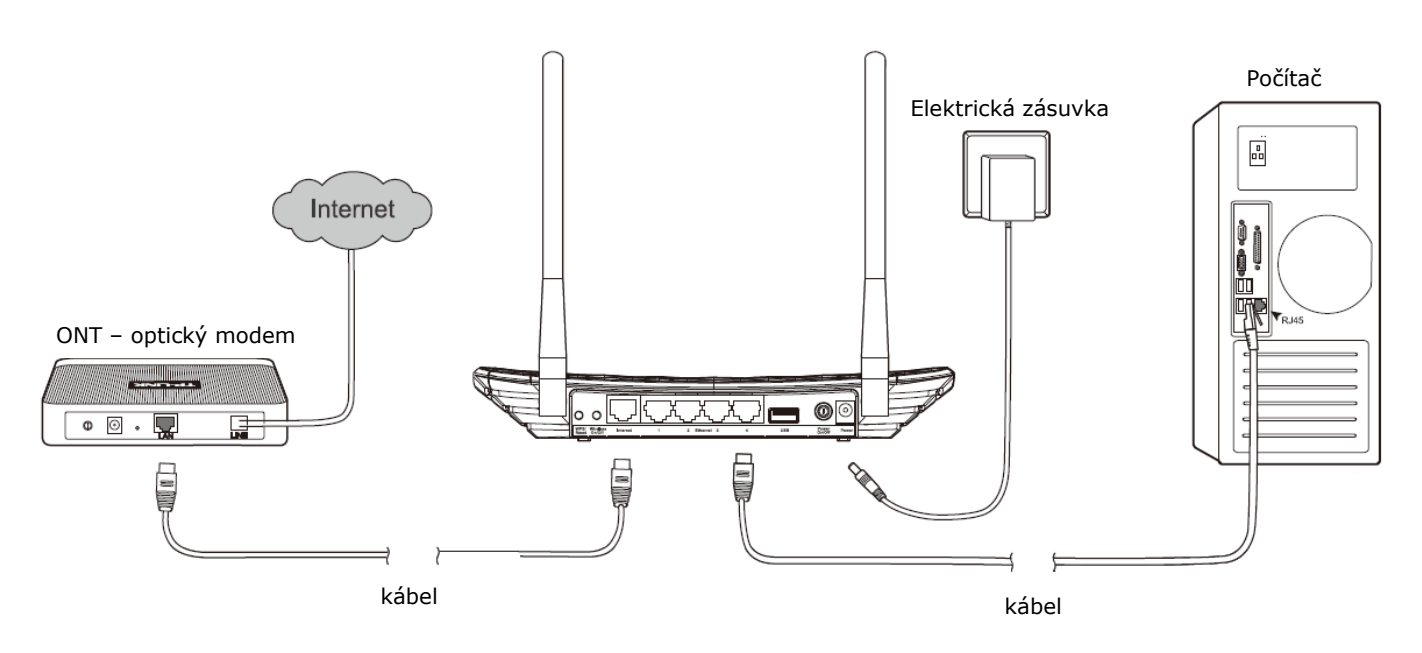

- 1. Prepojte modrý port **INTERNET** na vašom routri s **LAN1** portom na vašom ONT optickom modeme pomocou Ethernet kábla.
- 2. Pripojte váš počítač do jedného zo žltých LAN portov označených 1~4 na routri pomocou Ethernet kábla.
- 3. Pripojte dodaný napájací adaptér do **POWER** konektora a druhý koniec do štandardnej elektrickej zásuvky.

### Konfigurácia pomocou webového rozhrania

1. Otvorte váš webový prehliadač a zadajte **tplinklogin.net** alebo **192.168.0.1** do riadku adresy.

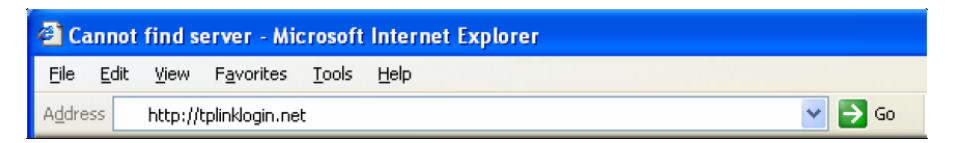

2. Potom zadajte užívateľské meno **admin** a heslo **admin** na prihlásenie sa.

| <b>FP-LINK°</b> | AC750 Wireless Dual Bend Gigabit Rot<br>Nodel No. Arche                        |
|-----------------|--------------------------------------------------------------------------------|
|                 |                                                                                |
|                 | admin                                                                          |
|                 | Login<br>Caprisht 8 2014 TP-LINI: Technologies Co., Ltzf. All tiphis reserved. |

- 3. Kliknite na **Quick Setup** (Rýchle nastavenie) v hlavnom menu na ľavej strane.
- 4. Kliknite na **Next**.

| Archer C2 - Internet Explorer |                                                                                           |
|-------------------------------|-------------------------------------------------------------------------------------------|
| C C T C Attp://192.168.0.1/   | P 😽 🥝 Archer C2 🛛 🗙                                                                       |
|                               |                                                                                           |
|                               | <b>F</b> 0                                                                                |
|                               | <b>`</b>                                                                                  |
|                               |                                                                                           |
| Status                        |                                                                                           |
| Quick Setup                   | Quick Setup - Start                                                                       |
| Network                       |                                                                                           |
| Dual Band Selection           |                                                                                           |
| Wireless 2.4GHz               | Run the Quick Setup to manually configure your internet connection and wireless settings. |
| Wireless 5GHz                 | To continue, please click the Next button.                                                |
| Guest Network                 |                                                                                           |
| DHCP                          |                                                                                           |
| USB Settings                  | Next                                                                                      |
| NAT                           |                                                                                           |
| Forwarding                    |                                                                                           |
| Security                      |                                                                                           |

5. Zvoľte **PPPoE/Russia PPPoE** ako typ pripojenia a kliknite na **Next**.

| Common Cases)                                                                           |
|-----------------------------------------------------------------------------------------|
|                                                                                         |
| PoE                                                                                     |
| tion and is connected via PPPoE (Broadband Connection) on your computer or existing     |
| ,                                                                                       |
| p                                                                                       |
| e areas(such as Russia, Ukraine etc.), please contact your ISP to choose connction type |
|                                                                                         |

 Zadajte užívateľské meno do polička Username následne vpíšte heslo do políčok Password a Confirm password. Užívateľské meno a heslo nájdete v zmluve o poskytovaní verejných služieb. Kliknite na Next.

| Quick Setup - PPPoE                     |                                                                |
|-----------------------------------------|----------------------------------------------------------------|
| Please enter the Username and Password. | If the Username/Password are unknown, please contact your ISP. |
| Username:<br>Password:                  | vaslogin12@com                                                 |
| Confirm password:                       |                                                                |
| Secondary Connection:                   | Disabled Opynamic IP OStatic IP (For Dual Access)              |
| E                                       | ack Next                                                       |

#### Nastavenie WiFi

1. Tento router umožňuje šíriť Wifi signál v pásme 2.4 GHz (nechajte zakliknuté) a 5 GHz. Kliknite na Next.

| Please select or clear the check box to enable or disable a given radio band. |  |  |  |  |  |  |  |
|-------------------------------------------------------------------------------|--|--|--|--|--|--|--|
| 2.4GHz                                                                        |  |  |  |  |  |  |  |
| <b>⊻</b> 5GH2                                                                 |  |  |  |  |  |  |  |

 Do políčka Wireless Network Name napíšte názov Vašej Wifi siete, ako chcete aby sa volala. Region nastavte na Slovak Republic. V časti Security označte možnosť WPA2-PSK (recomended) a do políčka Password si napíšte vlastne heslo v dĺžke minimálne 8 znakov (max63 znakov). Kliknite na Next.

! Upozornenie – vaše WiFi pripojenie môže byť použité tretími osobami ak si ho neochránite heslom. To môže viesť k zvýšeným účtom za internet ak máte spoplatnené dáta.

| Quick Setup - Wireless 2.4GHz |                                                                                          |
|-------------------------------|------------------------------------------------------------------------------------------|
|                               |                                                                                          |
| Wireless Network Name:        | Vasa_Wifi_Siet (Also called SSID)                                                        |
| Region:                       | Slovak Republic                                                                          |
| Security:                     |                                                                                          |
| •                             | WPA2-PSK (Recommended)                                                                   |
|                               | Password 52026287                                                                        |
|                               | (Enter ASCII characters between 8 and 63 or Hexadecimal<br>characters between 8 and 64.) |
| 0                             | Disable Wireless Security                                                                |
| More Advanced                 | I Wireless Settings                                                                      |
|                               | Back Next                                                                                |

3. Kliknite na **Save** pre uloženie nastavenia. Zariadenie následne uloží vaše nastavenia.

| The Quick Setup is complete. Please confir<br>SAVE to save and apply your configuration: | m all parameters below. Click BACK to modify any settings or click s. |
|------------------------------------------------------------------------------------------|-----------------------------------------------------------------------|
| Parameters Summary:                                                                      |                                                                       |
| Connection Type:                                                                         | Dynamic IP                                                            |
| Wireless 2.4GHz:                                                                         | Enabled                                                               |
| Wireless Network Name(SSID):                                                             | Vasa_Wifi_Siet                                                        |
| Channel:                                                                                 | Auto                                                                  |
| Mode:                                                                                    | 11bgn mixed                                                           |
| Channel Width:                                                                           | Auto                                                                  |
| Security:                                                                                | WPA2-Personal                                                         |
| Wireless Password:                                                                       | 52026287                                                              |
| Wireless 5GHz:                                                                           | Enabled                                                               |
| Wireless Network Name(SSID):                                                             | TP-LINK_5GHz_B24C8E                                                   |
| Channel:                                                                                 | Auto                                                                  |
| Mode:                                                                                    | 11a/n/ac mixed                                                        |
| Channel Width:                                                                           | Auto                                                                  |
| Security:                                                                                | WPA2-Personal                                                         |
| Wireless Password:                                                                       | 52026287                                                              |
|                                                                                          |                                                                       |
| E                                                                                        | 3ack Save                                                             |
|                                                                                          |                                                                       |

4. Kliknite na **Finish** na dokončenie nastavenia.

| Setup Status:                                                                        |                                                                                   |
|--------------------------------------------------------------------------------------|-----------------------------------------------------------------------------------|
| Operation Mode Configuring:                                                          | Success                                                                           |
| WAN Connection Configuring:                                                          | Success                                                                           |
| Gateway and DNS Configuring:                                                         | Success                                                                           |
| Wi-Fi Configuring:                                                                   | Success                                                                           |
| Quick Setup is complete. Please click FINIS                                          | SH to exit.                                                                       |
| Note: If the Router still can not connect to the WAN connection type and mode on the | e Internet, please click "Network > WAN" menu on the left to confirm<br>WAN page. |

#### Technická podpora

Technická podpora dodávateľa 02 / 32 132 020 v Pondelok až Piatok 9:00 – 18:00

Web podpora: https://www.telekom.sk/wiki Technická podpora Pôjde to!: 0800 800 700